### MENÚ DVR AVTECH 2017

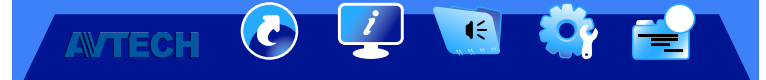

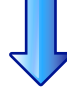

# Inicio Rápido

Nos permite hacer una configuración inmediata de los puntos más importantes del DVR.

### General

Configuración de horario Configuración de horario de verano Eazy (Conexión P2P)

### General

Título de Cámara

Estatus de Evento

Visualización de Fecha

Visualización de DCCS

Sensibilidad del Ratón

Ganancia de Audio

Configuración de Grabación

# Inicio Rápido

General Configuración de horario Configuración de horario de verano Eazy (Conexión P2P)

# Configuración de horario

Fecha

Hora

Servidor NTP (Network Time Protocol)

I÷

Formato de fecha

Período de Sincronización

**GMT (Greenwich Mean Time)** 

# Inicio Rápido

General Configuración de horario Configuración de horario de verano Eazy (Conexión P2P)

### Configuración de horario de verano

Encendido y apagado del horario de verano

I÷

Fecha de Inicio

Fecha de Inicio

Formato de finalización

Ajuste

# Inicio Rápido

ANTECH

General Configuración de horario Configuración de horario de verano Eazy (Conexión P2P)

### **Configuración Eazy**

Habilitar Eazy Networking

I÷

Código QR

AVTECH

Nos permite hacer la configuración inmediata de lo referente al sistema del DVR.

### Cuentas

Herramientas Información de sistema En línea

### Cuentas

Lista de Usuarios

Nos permite crear el nombre de usuario con su respectiva contraseña de acceso.

### Grupos

Permite crear el tipo de acceso o permisos al cual asignaremos nuestros usuarios, las cuentas pueden ser supervisor, usuario con privilegios, usuario común e Invitado.

(f) 🔁

AWTECH

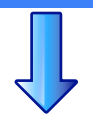

I÷

Cuentas

### Herramientas

Información de sistema En línea

## Herramientas

ldioma Nos permite seleccionar el idioma para el menú del DVR.

#### Actualización Permite cargar archivos para actualización de firmware

Configuración de Respaldo de Sistema Permite exportar archivos de la configuración del sistema.

Configuración de Restauración de Sistema Permite importar archivos de la configuración del sistema.

Actualizar parámetros de la cámara Permite importar archivos de la configuración del sistema.

Actualizar firmware de la cámara Permite importar archivos del sistema de la cámara (IP).

Habilitar conecta y reproduce automático Permite el reconocimiento de cámaras IP Avtech sin una configuración previa.

Habilitar Enlazar dirección MAC Permite encender el enlace para configuración Eazy.

**AVTECH** 

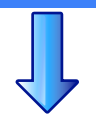

1÷

Cuentas Herramientas Información de sistema En línea

# Información de sistema

Tasa de baudios Nos permite seleccionar el número de baudios por segundo a transmitir. Número ID del equipo Permite seleccionar el número de identificación del DVR. R.E.T.R (Grabación por activación remota de Eventos) Permite enviar alertas con imágenes a los correos electrónicos designados y la dirección FTP. Configuración de bloqueo del menú Permite seleccionar el tiempo de bloqueo del menú después de inactividad. Limpiar el Disco Duro Permite seleccionar el disco duro para su limpieza de datos. Regreso a valores de fabrica Permite retornar el DVR a los valores de inicio del equipo (NOTA borrará toda configuración) ID de control remoto Permite modificar el ID para los DVR aue cuentan con control remoto por infraroio. Titulo del dispositivo Modifica el nombre del DVR para su identificación Formato de Video Selecciona el tipo de resolución para el sistema entre PAL y NTSC.

**AVTECH** 

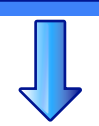

I÷

Cuentas Herramientas Información de sistema En línea

# En línea

Habilitado de visualización de logueo anónimo Nos permite habilitar o apagar la visualización de conexión anónima.

### Eliminar toda la conexión de vídeo

Permite cortar toda conexión de video remota

R.E.T.R (Grabación por activación remota de Eventos) Permite enviar alertas con imágenes a los correos electrónicos designados y la dirección FTP.

Configuración de bloqueo por intentos fallidos de conexión Permite seleccionar el numero de intentos antes de bloquear el equipo por intentos de conexión

Configuración de tiempo de bloqueo por intentos fallidos de conexión Permite seleccionar el tiempo de bloqueo por fallos de conexión.

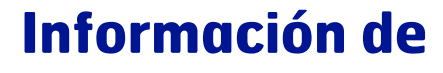

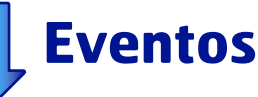

Permite la revisión referente a los eventos por grabación, en disco duro y registro.

### Busqueda rápida

AWTECH

Información de disco duro Registro de eventos

## Busqueda rápida

**Canal** Nos permite seleccionar el evento por canal.

I÷

Año, Mes, Día Permite de forma grafica ver fecha y días de eventos.

Linea de tiempo Permite seleccionar el segmento de evento grabado.

Hora Permite seleccionar la hora del evento a buscar.

Botón enviar (submit) Permite la acción de busqueda con los parámetros seleccionados.

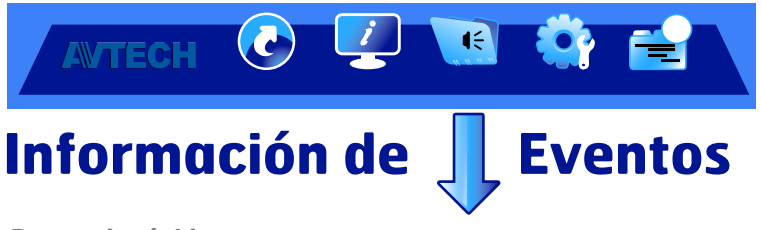

Busqueda rápida Información de disco duro Registro de eventos

## Información de disco duro

Número ID Nos muestra el número de evento.

Tipo Permite ver el tipo de eventos ocurrido.

Estatus Permite saber en que estado está el evento grabado.

Tamaño Permite saber el tamaño de evento en memoria.

Número de serie Permite saber el numero de serie del equipo que causó el evento.

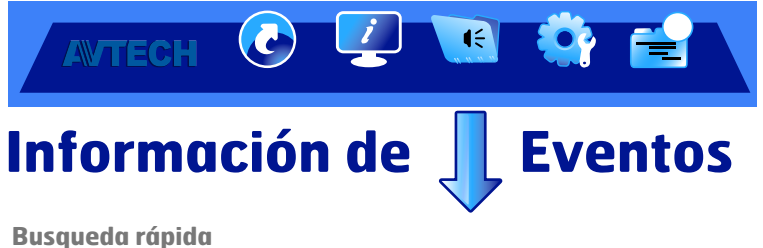

Información de disco duro Registro de eventos

### **Registro de eventos**

#### Sistema

Nos muestra el registro de eventos ocurridos por tipo, fecha y usuario.

11

#### Respaldo

Permite crear un respaldo de los eventos ocurridos.

AVTECH

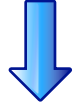

12

Permite la configuración referente a detalles más especificos del DVR y funciones especiales.

💽 💆 💽 🍄 🚔

### Cámara

### Cámara

| Detección<br>Alerta<br>Red<br>Visión<br>Grabación<br>DCCS<br>Notificación<br>Joystick | Interface<br>Permite la seleccionar el cable a utilizar para la transmisión de señal de video.                                                       |
|---------------------------------------------------------------------------------------|----------------------------------------------------------------------------------------------------|
|                                                                                       | Tipo de cámara<br>Opción para seleccionar el tipo de cámara.<br>Brillo (RIGHTNESS)                                                                   |
|                                                                                       | Permite ajustar los valores de brillo de la imágen de la cámara.<br>Contraste<br>Permite ajustar los valores de contraste de la imágen de la cámara. |
|                                                                                       | Saturación<br>Permite ajustar los valores de saturación de la imágen de la cámara.                                                                   |
|                                                                                       | Matiz (HUE)<br>Permite ajustar los valores de matiz de la imágen de la cámara.                                                                       |
|                                                                                       | Grabación (REC)<br>Permite encender o apagar el grabado del canal de la cámara.                                                                      |
|                                                                                       | Visualización de fecha y hora (TIME STAMP DISPLAY)<br>Permite encender o apagar la visualización de hora y fecha en pantalla.                        |
|                                                                                       | Titulo del Canal (CHANNEL TITLE)<br>Permite seleccionar el nombre a visualizar del canal en pantalla.                                                |
|                                                                                       | Grabación de audio (REC AUDIO)<br>Permite encender o apagar la grabación de audio en el canal.                                                       |
|                                                                                       | Duración de salida de alarma (segundos)<br>Permite seleccionar la duración en segundos de la salida de alarma.                                       |
|                                                                                       | Conexión (solo con cámaras IP)<br>Permite configurar las cámaras IP.                                                                                 |

AVTECH

Cámara Detección

Alerta Red Visión Grabación DCCS Notificación Joystick

# Detección

LS (Level of Sensitivity) Nivel de sensibilidad de 0 a 15 Permite seleccionar la sensibilidad. el número 15 es la sensibilidad mas baja.

I÷.

SS (Spatial Sensitivity) Sensibilidad espacial Opción para determinar el tamaño de un objeto.

TS (Time of Sensitivity)

Ajustar los valores del tiempo que un objeto permanece en el área de detección.

Movimiento Permite activar la función de detección de movimiento para el canal seleccionado.

Alarma Permite seleccionar valores de N.C. / N.O dependiendo de su necesidad.

Área Configura el área de detección. Hay rejillas de 16 x 12 en cada cámara.

Masacara de privacidad Permite cubrir ciertas áreas de la imagen de la cámara.

Alarma Interna Función sólo disponible cuando se conecta una cámara con un sensor PIR Avtech.

Protección de cámara Esta función está disponible sólo para la cámara que admite la paneo motorizado. Es necesario al menos un preset configurado y el uso de la App Eagle Eyes. Bloquea el preset o grupo de presets seleccionados

AVTECH

Alerta Cámara Detección Alerta Externa Alerta Permite activar o desactivar el sonido cuando se active una alarma externa Red **Ruzzer** interno Permite activar o desactivar el sonido cuando se active una alerta interna. Visión Buzzer de teclas Grabación Permite activar o desactivar el sonido de usos de teclas del panel frontal. DCCS Buzeer de perdida de video Notificación Permite activar o desactivar el sonido al perderse la señal de video de algun canal. **Joystick** Buzzer de movimiento Permite activar o desactivar el sonido por detección de movimiento. **Buzzer de Alarma** Permite activar o desactivar el sonido cuando se activa una alarma interna. Buzzer de disco duro Permite activar o desactivar el sonido cuando hay ausencia de disco duro. Duración de alarma (segundos) Selección de tiempos predeterminados de la duracción de la alerta (5/10/20/40). Disco duro cerca del llenado (5/10/15/20 GB al menos) Permite activar o desactivar el sonido cuando el disco duro esta por llenar. Disco duro alerta de sobrecalentamiento (°C) Seleccione la temperatura que requiera para proteger su disco duro. Disco duro notificación de sobrecalentamiento Permite activar o desactivar el sonido por sobrecalentamiento del disco duro. Disco buzzer de fallo Permite activar o desactivar el sonido por fallo del disco duro.

4

AVTECH

RED (WAN)

#### Alerta Red

Cámara Detección

Visión Grabación DCCS Notificación Joystick

### se utiliza para conectar este grabador a Internet para el acceso remoto desde cualquier lugar, siempre y cuando el acceso a Internet sea disponible.

Æ

15

Tipo de Red Permite seleccionar entre el tipo de red estática o por DHCP.

IP

Permite ingresar el número de dirección IP para su identificación de manera lógica y jerárquica, a una Interfaz en red.

#### Puerta de enlace

Permite ingresar el número de dirección del enlace que permite interconectar redes.

#### Máscara de red

Ingresa el número que permite indicar a los dispositivos qué parte de la dirección IP es el número de la red, incluyendo la subred, y qué parte es la correspondiente al host.

DNS Primario Permite ingresar el número DNS como primer alternativa de conexión a un servidor.

#### **DNS Secundario**

Debido a que no se puede garantizar que el primer DNS vaya a funcionar, existe otro , que permite responder en caso de que la primera opción no lo haga.

#### **Puerto**

Permite especificar la aplicación o equipo al que se dirigen los datos de interconexión.

Comprobar la disponibilidad de internet por dirección Permite ingresar un URL de comprobación de conexión.

#### **Habilitar UPNP**

Permite activar o desactivar la comunicación directa entre dos equipos, por una conexión plug and play por medio de puertos específicos.

AVTECH

Cámara Detección Alerta

### Red

Visión Grabación DCCS Notificación Joystick

# **RED (E-MAIL)**

se utiliza para la configuración de la cuenta de envio de alertas por correo electrónico.

Æ

16

#### Servidor SMTP

Lugar para la dirección del protocolo de red utilizado para el intercambio de mensajes de correo electrónico.

#### Puerto

Lugar donde se ingresa el servidor de salida SMTP que generalmente utiliza el puerto 25, o el puerto 587 que es soportado por la mayoría de los servidores SMTP, el puerto 465 representa la decisión correcta si necesita comunicación mediante SSL.

Desde correo Permite ingresar la dirección del cual se enviará el correo electrónico.

Encriptación SSL Permite habilitar o deshabilitar la opción de encriptación SSL

Verificación de contraseña Permite habilitar o deshabilitar la opción de verificación de contraseña.

Nombre de usuario Campo para ingresar el nombre de usuario de la cuenta de correo.

Contraseña Campo para ingresar la contraseña de la cuenta de correo.

**AVTECH** 

Cámara Detección Alerta

### Red

Visión Grabación DCCS Notificación Joystick

## **RED (PROTOCOLO)**

I÷.

se utiliza para la configuración de la cuenta de dominios del servidor eagleeyes y de terceros.

Longitud de carga útil TCP Espacio de puertos TCP, predeterminado 8192.

Longitud de carga útil UDP Espacio de puertos UDP, predeterminado 1200.

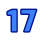

AVTECH

Cámara Detección Alerta

### Red

Visión Grabación DCCS Notificación Joystick

# RED (EaZy)

se utiliza para la configuración de la cuenta de dominios del servidor eagleeyes y de terceros.

I÷

Habilitar Eazy Networking Permite activar o desactivar la función de EaZy Networking.

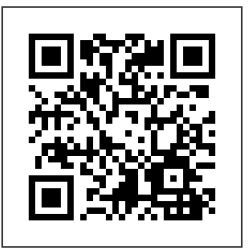

Permite el escaneo para la la conexión a la aplicación

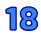